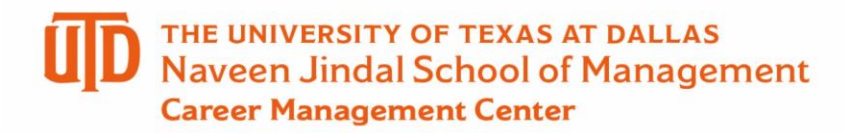

## Internship Approval Process in ORION – Student Guide

# How to Respond to a Request for Additional Information and Upload Documents

Step 1 – Locate the Applicant Center Tab

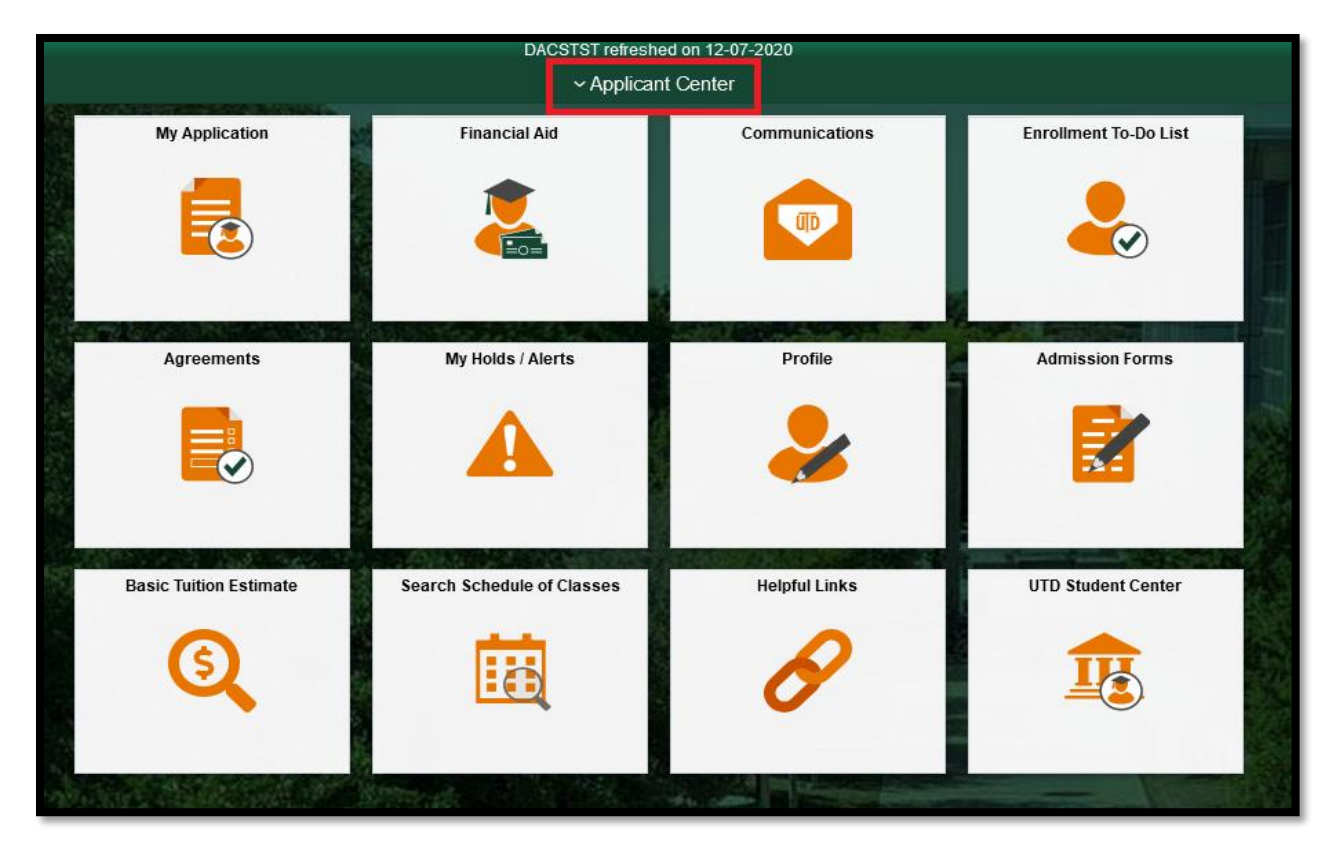

Step 2 – Select UTD Student Center

| ~ Applicant Center |                    |          |  |  |
|--------------------|--------------------|----------|--|--|
| Financ             | Applicant Center   | ications |  |  |
|                    | UTD Student Center |          |  |  |
| Y                  |                    | UID      |  |  |

### **Contact Us -**

- \*For Internship Questions Email <u>JsomCmcIntern@utdallas.edu</u>
- Or ask a question on JSOM CMC Answer Center
- \*For Questions Regarding CPT Requests please email <u>JSOMiCometForm@utdallas.edu</u>
- \*Questions for the ISSO should be directed to ISSO Advising

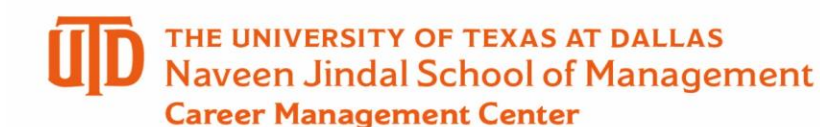

Step 3 – Select My Academics

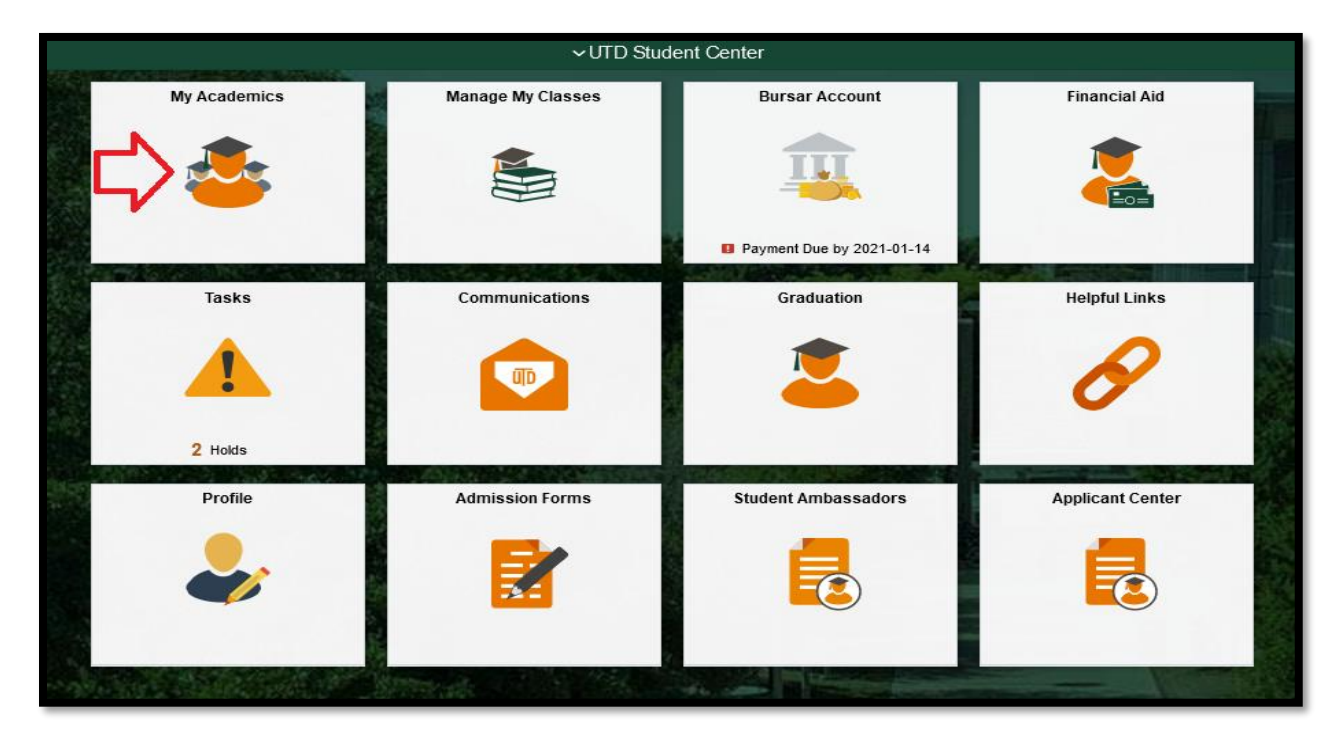

Step 4 – Select the tab for 'Request Internship for Credit' and click on 'Internship Request Status'

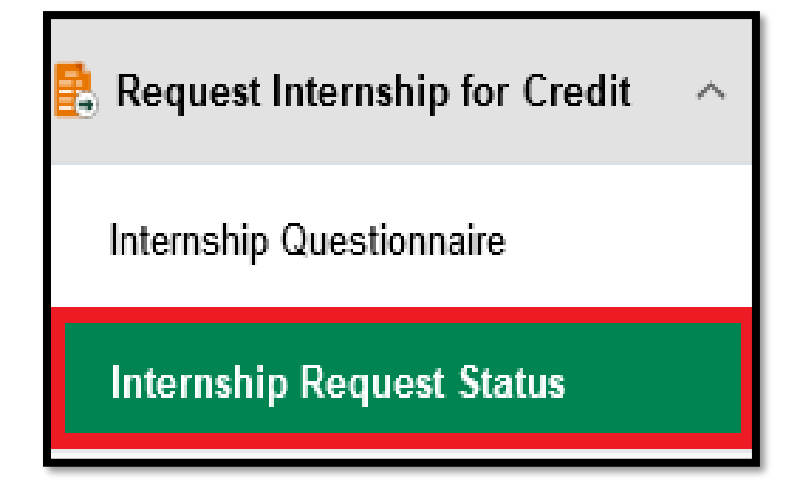

**Contact Us -**

\*For Internship Questions - Email JsomCmcIntern@utdallas.edu

Or ask a question on JSOM CMC Answer Center

\*For Questions Regarding CPT Requests please email JSOMiCometForm@utdallas.edu

\*Questions for the ISSO should be directed to ISSO Advising

## D THE UNIVERSITY OF TEXAS AT DALLAS Naveen Jindal School of Management Career Management Center

Step 5 – Make sure to check 'Yes' on the request that is associated with your internship and then select 'Open Existing Request'

| Below is a list of your requests.                    |                  | Below is a list of your requests.                    |                         |  |
|------------------------------------------------------|------------------|------------------------------------------------------|-------------------------|--|
| Use the slider button to select your active request. |                  | Use the slider button to select your active request. |                         |  |
| Incomplete Requests                                  |                  | Incomplete Requests                                  |                         |  |
| Select 🛇                                             | Request ID 🛇     | Select ◇                                             | Request ID 🛇            |  |
| No                                                   | 1                | Yes                                                  | 1                       |  |
| No                                                   | 2                | No                                                   | 2                       |  |
| Open Existing Request Cancel                         | Existing Request | Open Existing Request                                | Cancel Existing Request |  |

#### Step 6 - Select 'Additional Info Upload'

|                        | Career              | Graduate                 |               | Internship Type | Internship           |  |  |
|------------------------|---------------------|--------------------------|---------------|-----------------|----------------------|--|--|
| Saurabh Jarial         | Org                 | School of Management     |               | Request Status  | In Approval Workflow |  |  |
|                        | Plan                | Master of Business Admin |               | Workflow Status | s Submitted          |  |  |
|                        | Program             | Master                   |               | MBA Emphasis    | BUSINESS ANALYTICS   |  |  |
|                        |                     |                          |               |                 |                      |  |  |
| Additional Info Upload | Survey Questions    | Cancel                   |               |                 |                      |  |  |
| Request Attachment     | Request Attachments |                          |               |                 |                      |  |  |
| View                   | Attachment Type 🌣   |                          | Description 🛇 | (               | Comment 🌣            |  |  |
|                        |                     |                          |               | [               | ol                   |  |  |
| View                   | Offer Letter        |                          | ol            |                 | 1.                   |  |  |
|                        |                     |                          |               |                 | 111.                 |  |  |
| View                   | Job Description     |                          | jd            |                 | jd                   |  |  |
|                        | ·                   |                          | -             |                 | 11.                  |  |  |
|                        |                     |                          |               |                 |                      |  |  |

### **Contact Us -**

\*For Internship Questions - Email JsomCmcIntern@utdallas.edu

Or ask a question on JSOM CMC Answer Center

\*For Questions Regarding CPT Requests please email JSOMiCometForm@utdallas.edu

\*Questions for the ISSO should be directed to ISSO Advising

### THE UNIVERSITY OF TEXAS AT DALLAS Naveen Jindal School of Management Career Management Center

Step 7- Paste the Key that is provided in your Status Request email into the Additional Data Key slot and then upload the new document. Be sure to provide any necessary comments.

| To Upload the document:                                  |                                                  |                                                             |  |
|----------------------------------------------------------|--------------------------------------------------|-------------------------------------------------------------|--|
| Note: you may upload a .pdf or a Word docum              | nent.                                            |                                                             |  |
| 1. Add a description of the document if desired.         | 1. Add a description of the document if desired. |                                                             |  |
| 2. Add a comment in the supplied area if desired.        |                                                  |                                                             |  |
| 3. Click the Add button.                                 |                                                  |                                                             |  |
| 4. Click the My Device button.                           |                                                  |                                                             |  |
| 5. Choose the document you would like to upload          |                                                  |                                                             |  |
| 6. Click the Upload button.                              |                                                  |                                                             |  |
| 7. Click the Done button.                                |                                                  |                                                             |  |
| You will be able to view your uploaded document a        | at this time, and delete the doc                 | ument if you would like, using the View and Delete buttons. |  |
| To Submit:                                               |                                                  |                                                             |  |
| Please click the <b>Submit</b> button once you are satis | sfied with the document you ha                   | ve uploaded.                                                |  |
|                                                          | Internship Number 1                              |                                                             |  |
|                                                          | Attachment Type Addition                         | nal Information                                             |  |
|                                                          | Additional Data Key                              |                                                             |  |
|                                                          | Description                                      |                                                             |  |
|                                                          |                                                  |                                                             |  |
|                                                          | Comment                                          |                                                             |  |
|                                                          |                                                  |                                                             |  |
| Attack wants                                             |                                                  |                                                             |  |
| Attachments                                              |                                                  |                                                             |  |
|                                                          | Attachment                                       |                                                             |  |
| Add Cancel                                               |                                                  |                                                             |  |
|                                                          |                                                  |                                                             |  |
|                                                          |                                                  |                                                             |  |
|                                                          | Internship Number                                |                                                             |  |
|                                                          | Attachment Type                                  | Additional Information                                      |  |
|                                                          | Additional Data Key                              | D_C10620210608113408389                                     |  |
|                                                          | Description                                      |                                                             |  |
|                                                          |                                                  |                                                             |  |
|                                                          | Comment                                          |                                                             |  |
|                                                          |                                                  |                                                             |  |
|                                                          |                                                  | 2021545948_ADDI_6_8_2021_14_48_23Offer_Letter.docx          |  |
| Attachments                                              |                                                  |                                                             |  |
|                                                          | Attachmont                                       | Offer Latter deex                                           |  |
|                                                          |                                                  | Uner reneroocx                                              |  |
|                                                          | Attachment                                       | Oner_Letter.uocx                                            |  |

### **Contact Us -**

\*For Internship Questions - Email JsomCmcIntern@utdallas.edu

- Or ask a question on JSOM CMC Answer Center
- \*For Questions Regarding CPT Requests please email JSOMiCometForm@utdallas.edu
- \*Questions for the ISSO should be directed to ISSO Advising